# How To Get To iPost Sports Scorekeeper

**Step 1** Press the options button located in the bottom right of the scoreboard widget

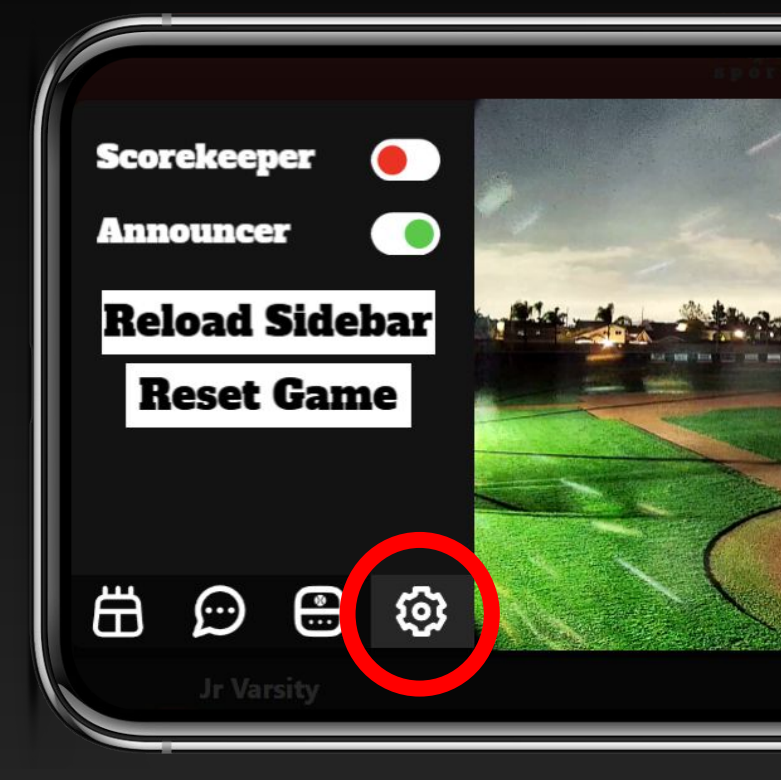

#### **Step 2** Toggle on the switch labeled "Scorekeeper"

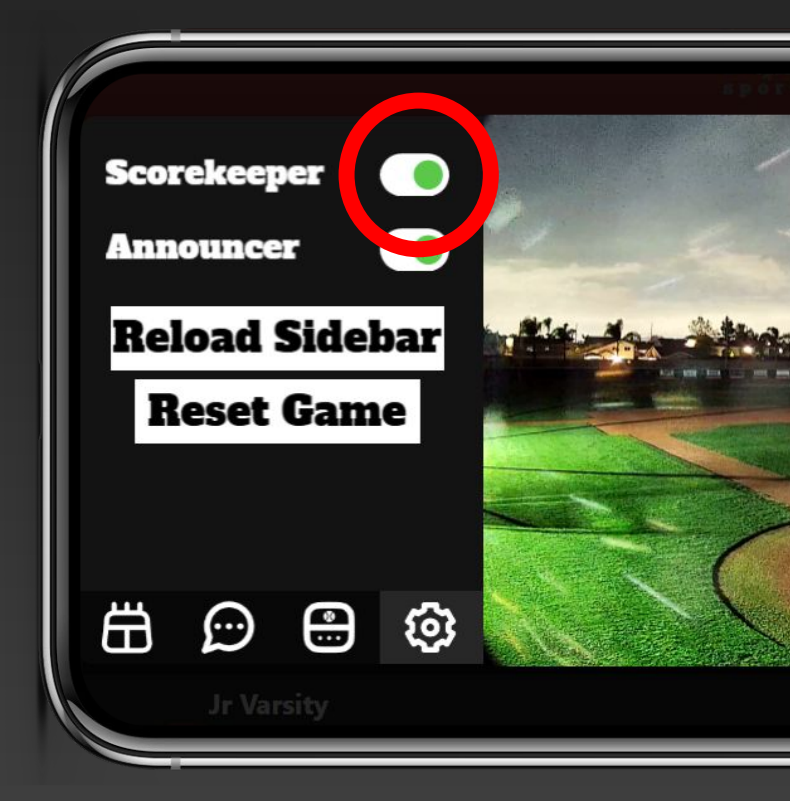

# How To Get To iPost Sports Scorekeeper

**Step 3** Press the button with the Scoreboard icon in the bottom left of the scoreboard widget

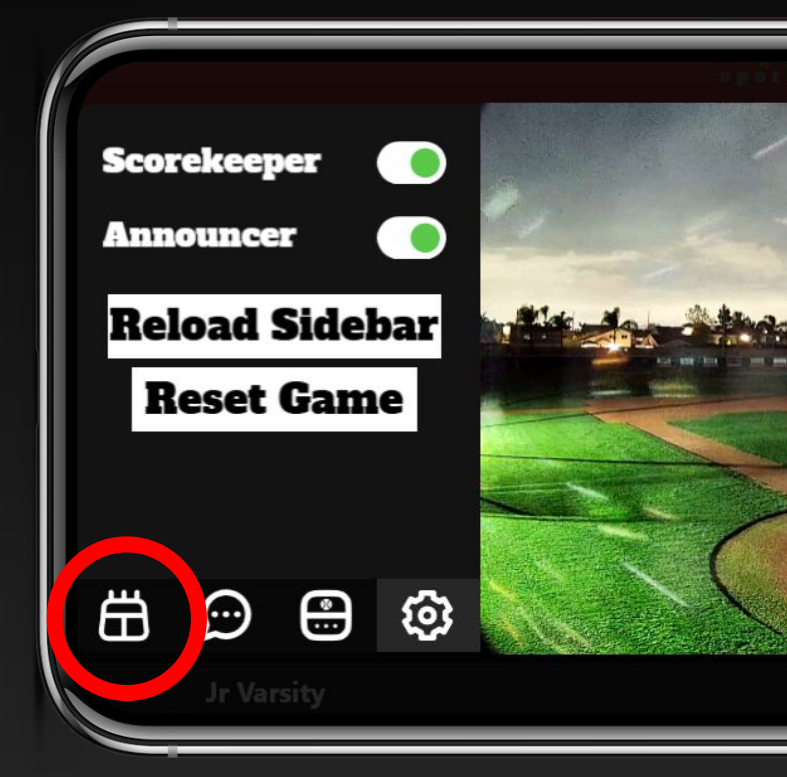

#### **Step 4** You are now able to use the <u>features</u> of the scorekeeper.

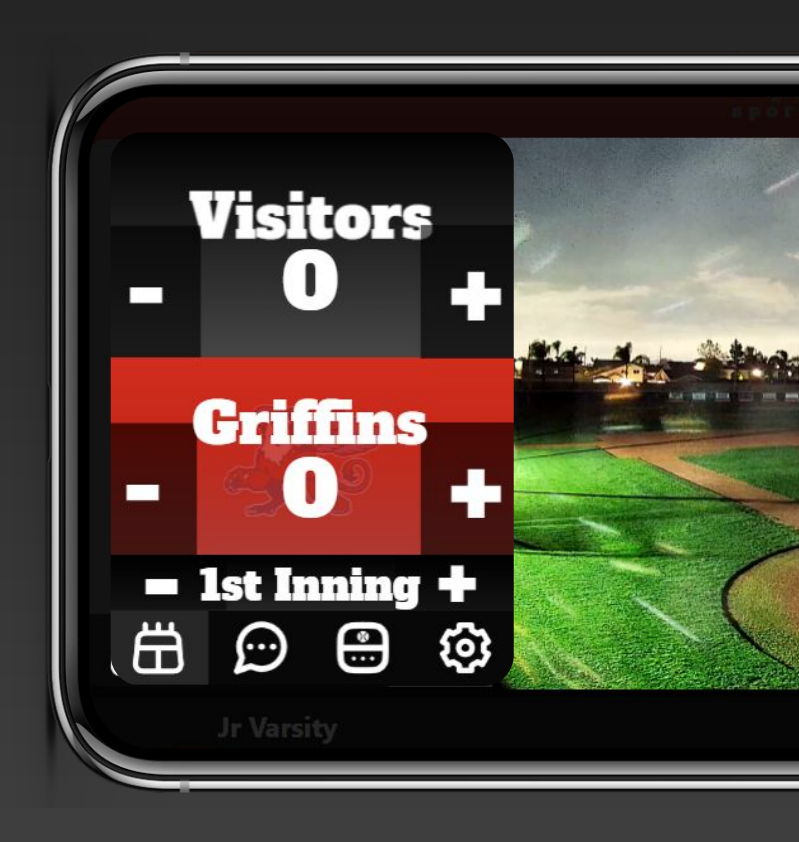

### **Scorekeeper Features**

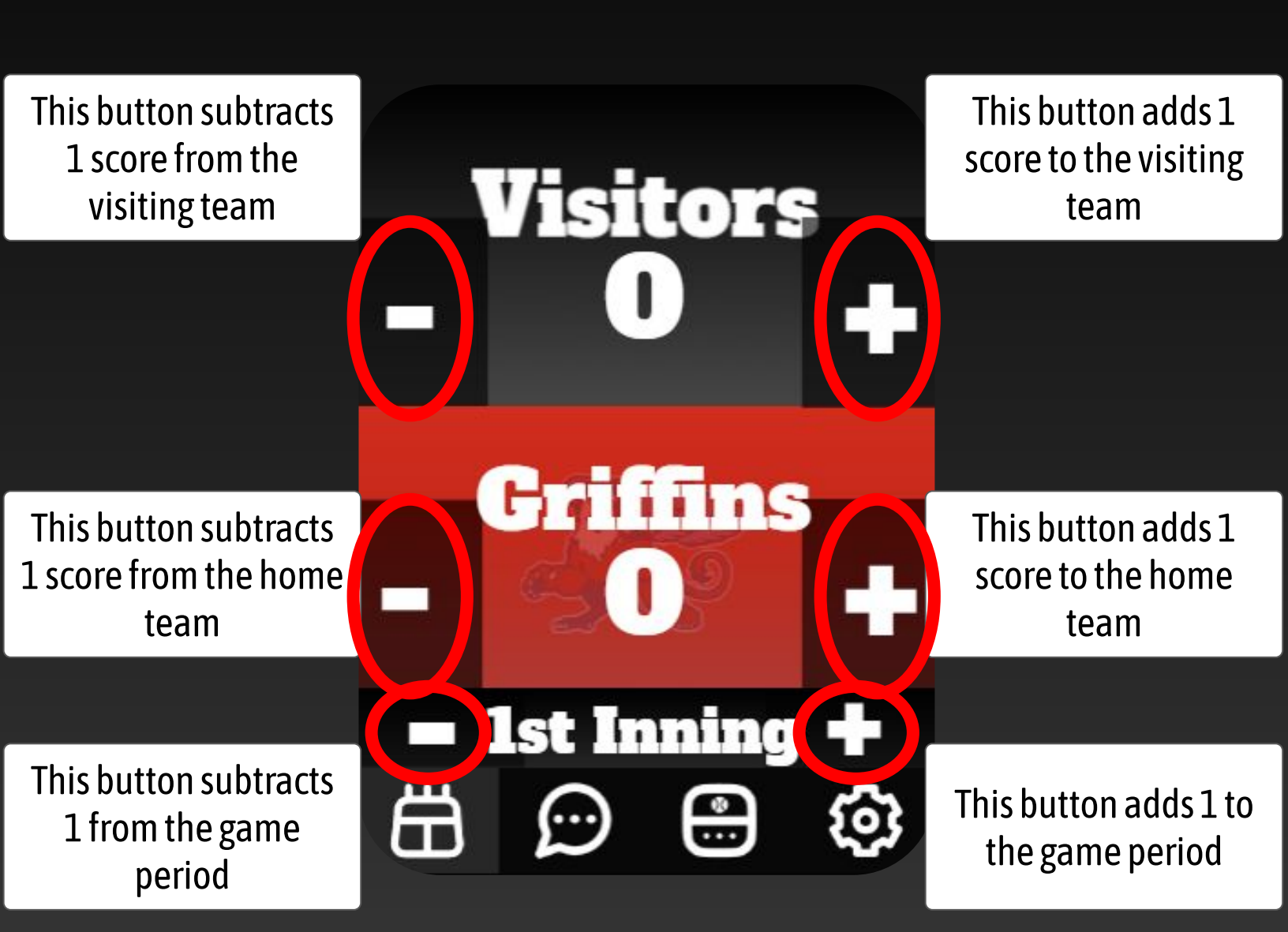

Make sure you have permission to be the designated scorekeeper!

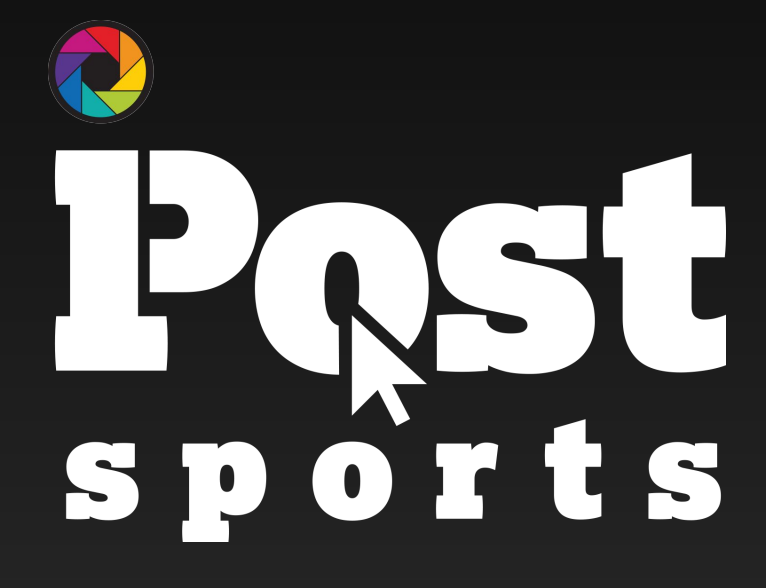

Enjoy the game!